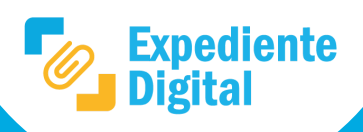

En la pantalla principal ir al Menú lateral / Expedientes o Menú principal/ Expedientes / Mis Expedientes.

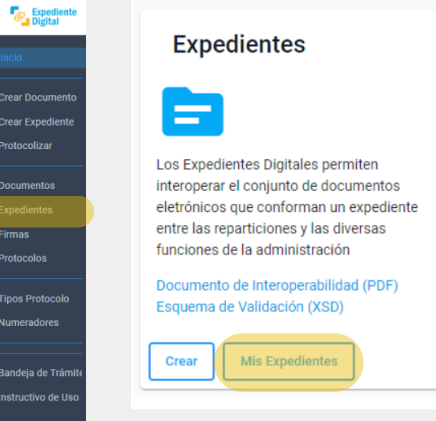

Se ingresa a la bandeja donde se observan los expedientes correspondientes al usuario. Abrir el expediente al cual se desea relacionar un trámite.

| Expediente                                          |                       |                             |                  |         |                |
|-----------------------------------------------------|-----------------------|-----------------------------|------------------|---------|----------------|
| ☆ Inicio                                            | Expedientes Digitales |                             |                  |         |                |
| Crear Documento                                     |                       |                             |                  |         | ۹              |
| Protocolizar                                        | Número                | Asunto                      | Fecha Creación   | Creador | <b>⊞</b>       |
|                                                     | 9876-000102/2022      | PRESENTACIÓN NUEVO PROYECTO | 09/09/2022 16:23 | O       | ō = 🖸          |
| <ul> <li>Documentos</li> <li>Expedientes</li> </ul> | 9877-000099/2022      | DOCUMENTACION ADICIONAL     | 05/09/2022 12:53 | Ø       | ā 🚍 🗟          |
| Firmas                                              |                       |                             |                  |         | 1 - 2 de 2 < > |

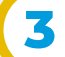

# Hacer clic en "Trámite Relacionado" =+ .

| Exped | liente | Digital |  |
|-------|--------|---------|--|
| Lyber | liente | Digital |  |

| Expediente Número:          | 9877-000099/2022 💿                    |                         |                        |                                  |
|-----------------------------|---------------------------------------|-------------------------|------------------------|----------------------------------|
| Asunto:                     | DOCUMENTACION ADICIONAL               |                         |                        |                                  |
| Iniciador:                  | MESIS - MESA DE SISTEMAS              |                         |                        |                                  |
| Unidad destinataria origen: | SUBSXX01 - SUBSECCION DESARROLLO SUAC |                         |                        |                                  |
| Unidad anterior:            |                                       |                         |                        |                                  |
| Unidad Actual:              | ATP01 - AREA TESTING DE PROYECTOS     |                         |                        |                                  |
| Tipo de Trámite:            | TRAMITE DIGITAL                       |                         |                        |                                  |
| Subtipo de Trámite:         | NOTA DIGITAL                          |                         |                        |                                  |
| Usuario Actual:             |                                       |                         |                        |                                  |
| Tramite Relacionado:        | =+                                    |                         |                        |                                  |
| Documentos =+ 🕞             |                                       |                         |                        |                                  |
| Orden                       | Título                                | Incorporado/Anexado por | Incorporado/Anexado el | Número de Documento o Expediente |
| 1                           | INFORMADO_CIDI_PRUEBA BORRAR.pdf      | Ø                       | 05/09/2022 12:53       | CBA_ATP01_2022_00000272          |
| 2                           | Prueha Rorrar ndf                     | 0                       | 05/09/2022 12:54       | CRA ATP01 2022 00000273          |

Ingresar el número de expediente a relacionar y hacer clic en ícono de "búsqueda"

| Incorporar Trámite relacionado |                         |
|--------------------------------|-------------------------|
| Expediente<br>9877-000099/2022 | DOCUMENTACION ADICIONAL |
| Trámite<br>9876-000102/2022    | 9876-000102/202         |
| Número de Tramite              | Nota Digital            |
| Trámites Recientes             |                         |

| 9876-000102/2022 - PRESENTACIÓN NUEVO PROYECTO |        |  | 9877-000099/2022 - DOCUMENTACION ADICIONAL |
|------------------------------------------------|--------|--|--------------------------------------------|
| Relacionar                                     | Volver |  |                                            |

4

Al hacer clic en "Agregar" el trámite se incorpora a la lista de trámites para relacionar. Se pueden agregar varios trámites. Luego hacer clic en el botón "Relacionar".

| Incorporar Trámite relaciona               | do                                               |     |  |
|--------------------------------------------|--------------------------------------------------|-----|--|
| Expediente<br>9877-000099/2022             | DOCUMENTACION ADICIONAL                          |     |  |
| Trámite                                    | Q. Agregar                                       |     |  |
| Número de Tramite                          | Nota Digital                                     |     |  |
| 9876-000102/2022                           | N                                                | Ŧ   |  |
| 9876-000103/2022                           | Ν                                                | Î   |  |
| 9876-000104/2022                           | N                                                | i i |  |
| Trámites Recientes                         |                                                  |     |  |
| 9876-000102/2022 - PRESENTACIÓN NUEVO PROV | YECTO 9877-000099/2022 - DOCUMENTACION ADICIONAL |     |  |
| Relacionar Volver                          |                                                  |     |  |

Se abrirá el siguiente mensaje que indica finalización:

## Incorporar Trámite relacionado

Se ha incorporado el Trámite al Expediente.

Puede consultar el Expediente o el Documento

### Importante:

1- La relación de un trámite es solo una vinculación de carácter informativa que no genera anexado.

2- Se puede eliminar la relación haciendo clic en el cesto 🧻 a la derecha del trámite relacionado.

#### Nota: Se podrán visualizar los trámites relacionados al ingresar al expediente en Trámite Relacionado.

#### Expediente Digital Expediente Número: 9877-000099/2022 💿 Asunto: DOCUMENTACION ADICIONAL MESIS - MESA DE SISTEMAS Iniciador: Unidad destinataria origen: SUBSXX01 - SUBSECCION DESARROLLO SUAC Unidad anterior: Unidad Actual: ATP01 - AREA TESTING DE PROYECTOS Tipo de Trámite: TRAMITE DIGITAL Subtipo de Trámite: NOTA DIGITAL Usuario Actual: Tramite Relacionado: 9876-000102/2022 Ô =+

Secretaría de INNOVACIÓN E **INFRAESTRUCTURA DE LA GESTION** 

Ministerio de\_ **ECONOMÍA Y GESTIÓN PÚBLICA** 

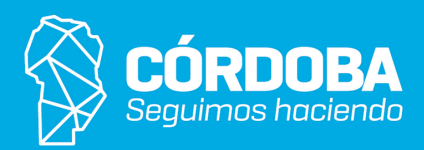